## Guidelines APP SUSDIVER (version 1)

Authors: Vanino S., Farina R. (CREA- Consiglio per la ricerca in agricoltura e l'analisi dell'economia agraria)

The SUSDIVER guideline is dedicated to all stakeholders (farmers, advisors, policy-maker, etc.) who encounter questions regarding the use of this App.

The aim of SUSDIVER APP is to give the opportunity to users to select a diversified cropping system used in a farm and see how the agro-environmental and economic indicators can change at farm and territorial level.

It integrates also the guidelines delivered on the value chain analysis.

Look for 'SUSDIVER' in the Apple, or Google stores and download the App for free.

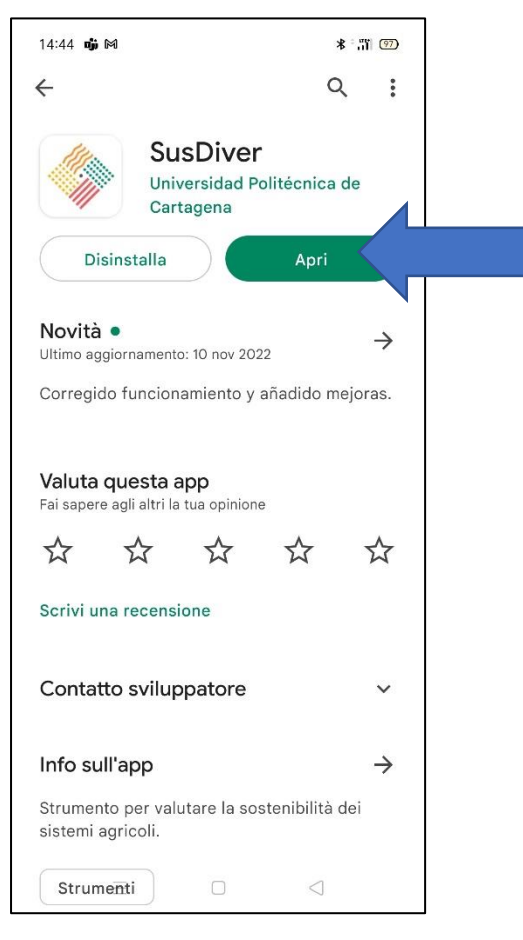

Once you have installed SUSDIVER in the following figure are indicated all steps to help users to navigate into the APP.

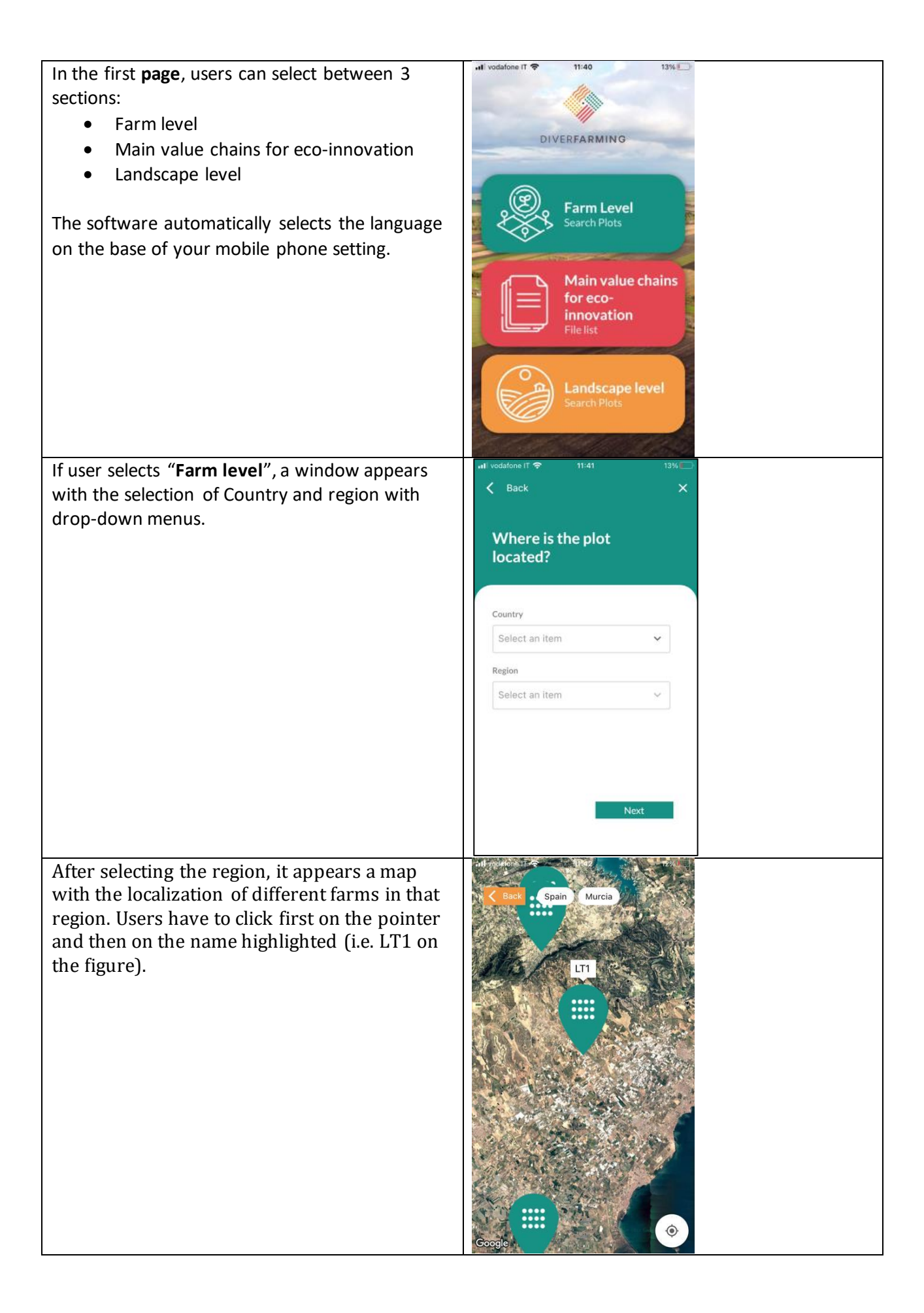

| A window with the conventional crop of the     | III vodatone IT          III:42         III:42             |
|------------------------------------------------|------------------------------------------------------------|
| farm selected appears. Users can select        | K Back X                                                   |
| between the different diversification crops    |                                                            |
| using the drop-down menu.                      | Crop comparison                                            |
|                                                |                                                            |
|                                                | Conventional crop                                          |
|                                                | melon in summer and leaf 😽                                 |
|                                                | Diverification cross                                       |
|                                                | melon in summer and lost cabbage in                        |
|                                                | melon in summer and real cabbage in                        |
|                                                | melon in summer and leaf cabbage in                        |
|                                                |                                                            |
|                                                |                                                            |
|                                                |                                                            |
|                                                | Next                                                       |
|                                                |                                                            |
| Once an option is selected, a window with all  |                                                            |
| the farms characteristics of both conventional | K Back X                                                   |
| (CC) and diversified (DC) cropping systems     |                                                            |
| appears.                                       | LT1, Murcia                                                |
|                                                | CC: melon in summer and leaf                               |
|                                                | cabbage in winter                                          |
|                                                | DC: melon in summer and leaf                               |
|                                                | cabbage in winter                                          |
|                                                | 2019                                                       |
|                                                | CC DC                                                      |
|                                                | Type CONVENTIONAL DIVERSIFICATIO<br>N                      |
|                                                | Soil texture LOAM LOAM                                     |
|                                                | Fertilizatio SYNTHETIC ORGANIC                             |
|                                                | Fertilizatio 15000 kg/ha 15000 kg/ha                       |
|                                                | Amount 15 kg/ha ENTEC 10 L/ha EcoZen<br>solub 21 npk 2-2-7 |
|                                                | (ammonium (aminoacids), 10<br>sulfate with L/ha Sunfol veg |
| At the bottom of the window, user can click on |                                                            |
| "View indicators" to see the different         | K Back                                                     |
| indicators calculated for the two cropping     |                                                            |
| system selected.                               | LI 1, Murcia                                               |
|                                                | L/ha phosphoric<br>acid, 15 kg/ha                          |
|                                                | 10L/ha nitric<br>acid in                                   |
|                                                | fertigation                                                |
|                                                | Pesticide YES NO                                           |
|                                                | Irrigation YES YES                                         |
|                                                | Watter 2400 2500<br>amount                                 |
|                                                | Mean yield 87650 84347                                     |
|                                                | year<br>Tillage                                            |
|                                                | YES YES                                                    |
|                                                | NG NO NO                                                   |
|                                                | View indicators                                            |
|                                                |                                                            |

| A window with a list of indicators appears.      |                                                                                                    |
|--------------------------------------------------|----------------------------------------------------------------------------------------------------|
| Near each indicator, there is a coloured dot:    | K Back X                                                                                                    |
| red, yellow, green. NA means "no data".          | CD. malan in summer and last                                                                                                    |
| The colour indicates whether the indicator has   | cabbage in winter                                                                                                    |
| a better(green)/ stable (yellow)/ worsen(red)    | CC: melon in summer and leaf cabbage in winter                                                                                                    |
| results in the diversified management crop       | LT1. Murcia                                                                                                    |
| respect the conventional one.                    | Indicators (                                                                                                    |
| User can select the "cake icon" in orange        |                                                                                                    |
| colour near the name "indicator" to see the      | Bacteria biodiversity                                                                                                    |
| indicators in a graphic mode.                    | Bacteria diversity in soil 😑                                                                                                    |
|                                                  | Earthworm biodiversity 🥚                                                                                                    |
|                                                  | Soil enzyme activities NA                                                                                                    |
|                                                  |                                                                                                    |
|                                                  | Crop Gross Margin NA                                                                                                    |
|                                                  | GREENHOUSE_GAS_EMISSIONS                                                                                                    |
|                                                  | CO2 emissions in next 30 years 🥚                                                                                                    |
|                                                  | Nitrous oxide emissions in 30 years 😑                                                                                                    |
| In this window, user can see the indicators in a |                                                                                                    |
| graph mode. Data related to diversified          | < Back                                                                                                    |
| cropping system are in green, while in orange    | DC: melon in summer and leaf                                                                                                    |
| is represented the conventional one that is      | cabbage in winter                                                                                                    |
| considered always stable. If the indicator has a | Murcia                                                                                                    |
| degraphic of the performance of diversified      |                                                                                                    |
| management respect the conventional if the       | Indicators Tool assessment                                                                                                    |
| value is in the first sincle, the performance    | Radial graph                                                                                                    |
| improve respect the conventional                 | AWC C C 30w                                                                                                    |
| improve respect the conventional.                | Contaminants                                                                                                    |
|                                                  | MicroNu                                                                                                    |
|                                                  | Cu Pav                                                                                                    |
|                                                  | Mgex Kex                                                                                                    |
|                                                  | 0 UNA                                                                                                    |
|                                                  | melon in summer and leaf cabbage in winter                                                                                                    |
|                                                  | BD -> Bulk density<br>C -> Soil carbon                                                                                                    |
| Selecting the red button "Main value chain for   | •Il vodafone IT ♥ 11:40 13%                                                                                                    |
| eco-innovation" the user can have information    |                                                                                                    |
| on the value chain conditions to support or      |                                                                                                    |
| hamper the diversification process in different  | DIVERFARMING                                                                                                    |
| diversified cropping systems across Europe.      |                                                                                                    |
|                                                  |                                                                                                    |
|                                                  | Farm Level                                                                                                    |
|                                                  |                                                                                                    |
|                                                  | and the second second s |
|                                                  | Main value chains                                                                                                    |
|                                                  | innovation                                                                                                    |
|                                                  | File list                                                                                                    |
|                                                  |                                                                                                    |
|                                                  | Landscape level                                                                                                    |
|                                                  | Search Plots                                                                                                    |
|                                                  |                                                                                                    |
|                                                  | and the second second second second second second second second second second second second second second second                                                                                                    |

| User can select a conventional cropping                                                       | 1                                                                                                    |
|-----------------------------------------------------------------------------------------------|----------------------------------------------------------------------------------------------------|
| system from the list presented.                                                               | K Back X                                                                                                    |
|                                                                                               | Main value chains for eco-<br>innovation                                                                                                    |
|                                                                                               |                                                                                                    |
|                                                                                               | Almond<br>Semi-arid perennial crop<br>system<br>C\$1, Murcia                                                                                                    |
|                                                                                               | Citrus<br>Semi-arid perennial crop<br>system<br>CS2, Murcia                                                                                                    |
|                                                                                               | Wheat<br>Semi-arid monocropping<br>system<br>CS3a, Aragon                                                                                                    |
|                                                                                               | Semi-arid monocropping ><br>system<br>CS3b, Aragon                                                                                                    |
| Andformation will appear It shows                                                             |                                                                                                    |
| information about the value chain of the                                                      | crop 😔 Done                                                                                                    |
| cropping system selected.                                                                     | DIVERFARMING S                                                                                                    |
|                                                                                               | Main value chain typologies as<br>supportive systems for eco-<br>innovation in agriculture in terms of<br>pedo-climatic regions                                                                                                    |
|                                                                                               | trave date: 33/16/2020<br>Author: Suther Pancard, Sophia Weithuchet, Valentina Maleria                                                                                                    |
|                                                                                               | 🧄 DIVERFARMING                                                                                                    |
|                                                                                               | Introduction                                                                                                    |
|                                                                                               | In this document we present the elements to the universe tasks<br>selected in the Diversement project. Each case has been throughly<br>analysed in order to identify the critical value chain conditions to<br>support or hamper the diversification process.                                                                                                    |
|                                                                                               | Each case study is presented in a styliaed form, through a<br>configurational analysis. We also present a graphical representation<br>styliae styliae styl |
|                                                                                               | Case 2 - Thick description                                                                                                    |
|                                                                                               | ů Q                                                                                                    |
| The user can select the orange button                                                         | •rl vodafone IT 🗢 11:40 13% □                                                                                                    |
| "Landscape level" to have information about<br>the effect of adoption of diversified cropping | DIVERFARMING                                                                                                    |
| system at territorial level.                                                                  |                                                                                                    |
|                                                                                               | Farm Level<br>Search Plots                                                                                                    |
|                                                                                               | Main value chains<br>for eco-<br>innovation<br>File list                                                                                                    |
|                                                                                               | Landscape level<br>Search Plots                                                                                                    |

| Selecting "Landscape level", a window appears<br>with the selection of Country and region with<br>drop-down menu.                                                                                                    | It vedafore IT      11:41     13%       Back     X       Where is the plot located?                                                                                                    |
|----------------------------------------------------------------------------------------------------|----------------------------------------------------------------------------------------------------|
|                                                                                                    | Select an item   Region Select an item   Next                                                                                                    |
| After selecting the region of interest, a map<br>with the localization of different farms in that<br>region appears. Users have to click first on the<br>pointer and then on the name highlighted in<br>white (i.e. CS7 on the figure as indicated by the<br>arrow). | ri vodatojne 11 en 13:85 A 19:00<br>CS7<br>CS7<br>CS00gle                                                                                                    |
| A window with the diversification cropping<br>system of the farm selected appears.<br>Users can select between the different<br>diversification crops using the drop-down<br>menu.                                                                                   | Indietro       13:85       41%         Indietro       X         CS7, Lombardia         Seleziona una coltura         introduction pea and tomato in second         crop in rotation with digestate         introduction pea and tomato in second         crop in rotation         Prossimo |

For each diversified cropping system, two maps appear reporting the indicator TOC (total organic carbon). The first is referred to the current period, while the second one (next figure) refers to the scenario of "next 30 years".

The colour indicates whether the indicator has a better(green)/ stable (yellow)/ worsen(red) results in the diversified management crop respect the conventional one.

The parcels on the map correspond to the territory with the same soil and land use of the farm selected.

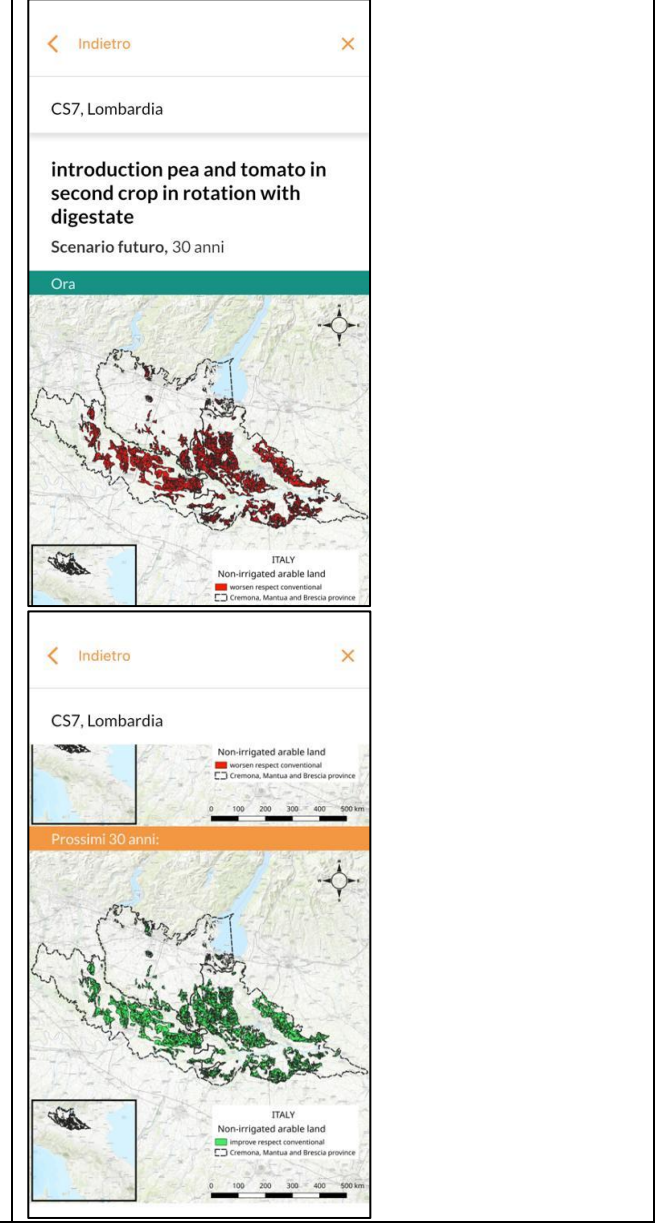